产品使用

## 连接终端

在 xshell 里面输入以下命令(123.56.82.228 是我本台机器的 ip)

示例: ssh 123.56.82.228

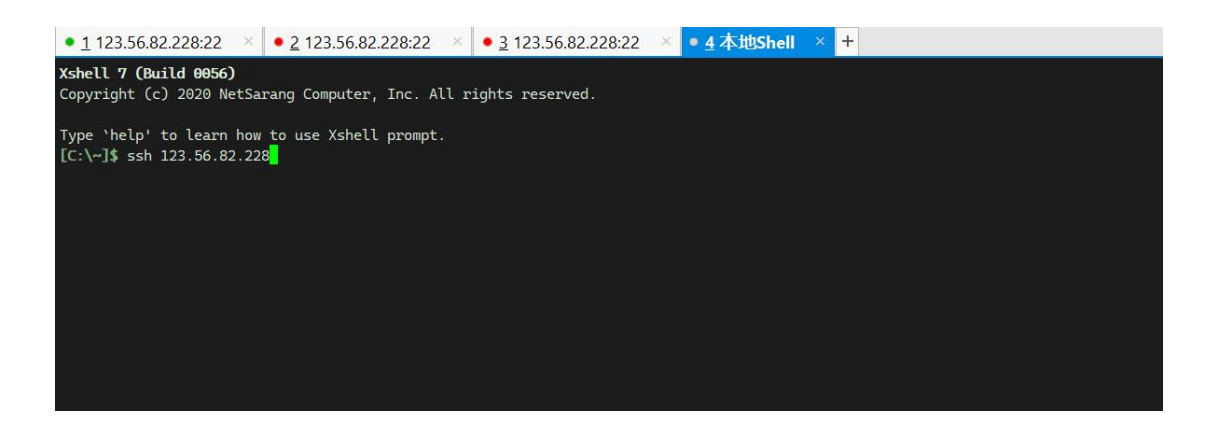

回车之后输入用户名 root 密码 Abcd1234qwe(如果远程有问题可以联系售后解 决)。

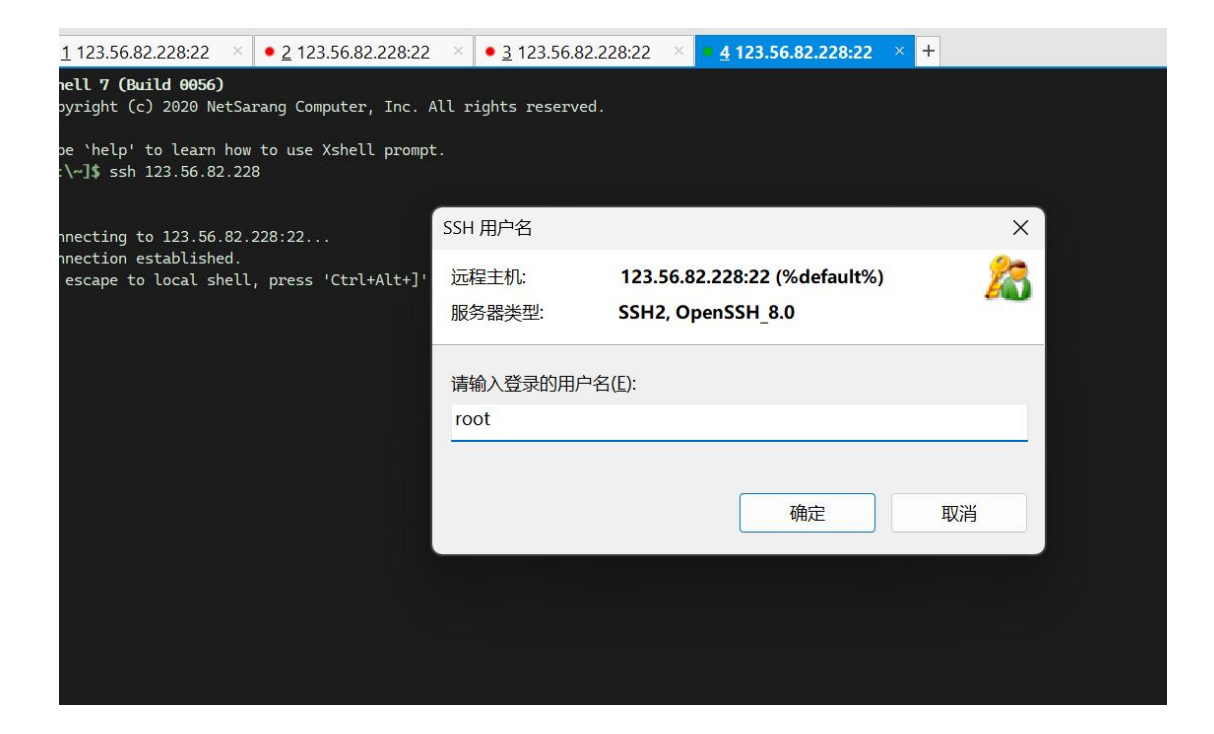

|                                                                | ()                     |                           |       |                |
|----------------------------------------------------------------|------------------------|---------------------------|-------|----------------|
| 📮 🖿 •। % %। 🗔 •। 🔍 । 🔛 • 🌗                                     | • 🗛 • 🧕 🖸              | 🕽   💱 🔒   🖮 🍠   🔯 👻 🖪     | = 💿 🚍 |                |
| ssh://123.56.82.228:22                                         |                        |                           |       |                |
| 📕 要添加当前会话,点击左侧的箭头按钮。                                           |                        |                           |       |                |
| 1 123.56.82.228:22 × • 2 123.56 SSH                            | 用户身份验证                 |                           |       | ? ×            |
| shell 7 (Build 0056)                                           | 远程主机:                  | 123.56.82.228:22 (%defaul | lt%)  |                |
| Syright (C) 2020 Netsarang Comput                              | 登录名:                   | root                      |       | 1              |
| pe `help' to learn how to use Xsh<br>::\~]\$ ssh 123.56.82.228 | 服务器类型:                 | SSH2, OpenSSH_8.0         |       |                |
|                                                                | ***                    | ,<br>白                    | ん合白   |                |
| onnecting to 123.56.82.228:22                                  | 肩住下面选择信当的              | 的身份短证力法并提供复求所需用           | 別信息。  |                |
| o escape to local shell, press 'Ct.                            | Password(P)            |                           |       |                |
|                                                                | ,                      |                           |       |                |
|                                                                | 密咱( <u>W</u> ).        |                           |       |                |
|                                                                | Public Key(U)          |                           |       |                |
|                                                                | 日本中行(10)               | id rca 2048               |       | Shulle (D)     |
|                                                                | 用尸松钥(匹):               | 14_134_2040               |       | 》元( <u>B</u> ) |
|                                                                | 密码(出):                 |                           |       |                |
|                                                                | Keyboard Inter         | active(I)                 |       |                |
|                                                                | 使用鍵盘輸入目                | 日户身份验证。                   |       |                |
|                                                                | (A) (5)/C III (1)/ (6) | 57 75 05 <u>31</u>        |       |                |
|                                                                |                        |                           |       |                |
|                                                                |                        | ſ                         | 确定    | 取消             |
|                                                                |                        |                           | -/ -/ | POIL           |

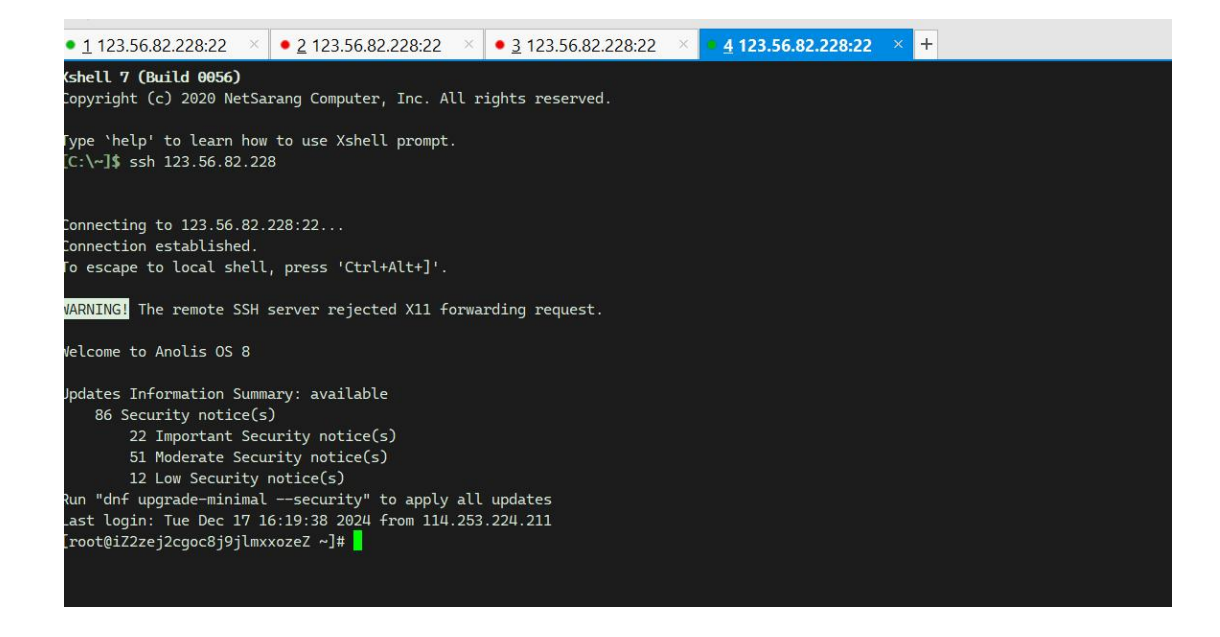

# 1,服务器配置最低为4核8G100G云盘空间

# 以下命令需要连接终端并且进入到以下目录执行

#### cd /root/dootask

2, 重置密码

# 重置默认管理员密码

./cmd repassword

3,更换端口

# 此方法仅更换 http 端口,更换 https 端口请阅读下面 SSL 配置

./cmd port 80

4,更换 URL

- # 此地址仅影响邮件回复功能 ./cmd url {域名地址}
- # 例如: ./cmd url https://domain.com

5,停止服务

./cmd stop

# 一旦应用程序被设置,无论何时你想要启动服务器(如果它被停止)运行以下命令

./cmd start

6,运行命令的快捷方式

# 你可以使用以下命令来执行

./cmd artisan "your command" # 运行 artisan 命令

./cmd php "your command" # 运行 php 命令

./cmd nginx "your command" # 运行 nginx 命令

./cmd redis "your command" # 运行 redis 命令

./cmd composer "your command" # 运行 composer 命令

./cmd supervisorctl "your command" # 运行 supervisorctl 命令

./cmd mysql "your command" # 运行 mysql 命令 (backup: 备份数据库, recovery: 还原数据库, open: 开启数据库外部端口访问, close: 关闭数据库外部端口访问)

7,SSL 配置

# 在项目下运行命令,根据提示执行即可 ./cmd https

8,升级更新

### 注意: 在升级之前请备份好你的数据!

# 方法1: 在项目下运行命令

./cmd update

# (或者)方法 2: 如果方法 1 失败请使用此方法

git pull

./cmd mysql backup

./cmd uninstall

./cmd install

./cmd mysql recovery

9,迁移项目

在新项目安装好之后按照以下步骤完成项目迁移:

1、备份原数据库

# 在旧的项目下运行命令

./cmd mysql backup

2、将数据库备份文件及 public/uploads 目录拷贝至新项目

3、还原数据库至新项目

# 在新的项目下运行命令

./cmd mysql recovery

10,卸载项目

# 在项目下运行命令

./cmd uninstall

11,网站访问方式

# http://ip:2222

| ← C ▲ 不完全   123.56.82.228.2222/Jogin |                        | 88 ☆ ① ☆ 龟 જ … @ |
|--------------------------------------|------------------------|------------------|
|                                      |                        |                  |
|                                      | $\Box$                 |                  |
|                                      | Welcome DooTask        |                  |
|                                      | ⊠ admin@dootask.com    |                  |
|                                      | 合 输入的的影响<br>登录         |                  |
|                                      | 还没有帐号? 註歸帐号            |                  |
|                                      | <b>12周・</b> 応回振行了 画面密码 |                  |
|                                      |                        | ▲ 密户端下载          |

- 默认账号: admin@dootask.com
- 默认密码: 0cc6be5fd7d58fbe